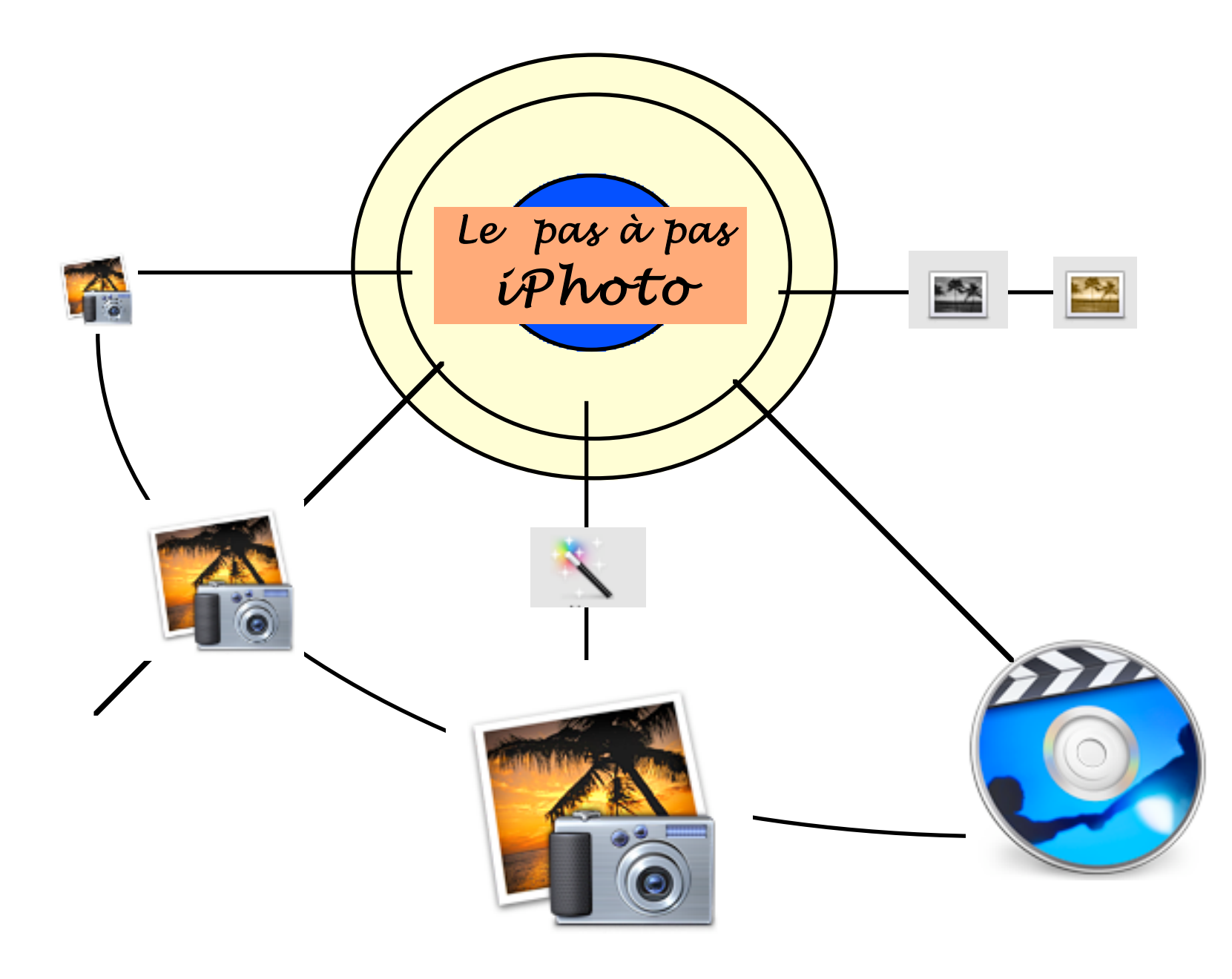

avec iPhoto et gilles guillon Janvier 2006 et bon travail !

# Sommaire

les mots soulignés sont des liens directs accessibles en mode texte

| Régler les Préférences                                                                                                    | 3        |  |  |
|----------------------------------------------------------------------------------------------------|----------|--|--|
| Importer les photos                                                                                                    | 4        |  |  |
| Tableau synthétique de iPhoto                                                                                                    | 6        |  |  |
| <u>"Library" ou Photothèques</u>                                                                                                    | 7        |  |  |
| <u>Les outils de base</u>                                                                                                    | 9        |  |  |
| <u>D'autres outils</u>                                                                                                    | 12       |  |  |
| Affichage des photos                                                                                                    |          |  |  |
| Importer les photos 4   Tableau synthétique de iPhoto 6   "Library" ou Photothèques 7   Les outils de base 9   D'autres outils 12   Affichage des photos 13   Méthode de classement des photos 14   Les diaporamas 16   Les livres 1° méthode   2° méthode 19   Export vers iDVD et graver 20 |          |  |  |
| <u>Les diaporamas</u>                                                                                                    | 16       |  |  |
| Les livres <u>1° méthode</u>                                                                                                    | 18<br>19 |  |  |
| Export vers iDVD et graver                                                                                                    | 20       |  |  |

- Lancez iPhoto
- Menu iPhoto / Préférences / Clic Icône [Apparence]

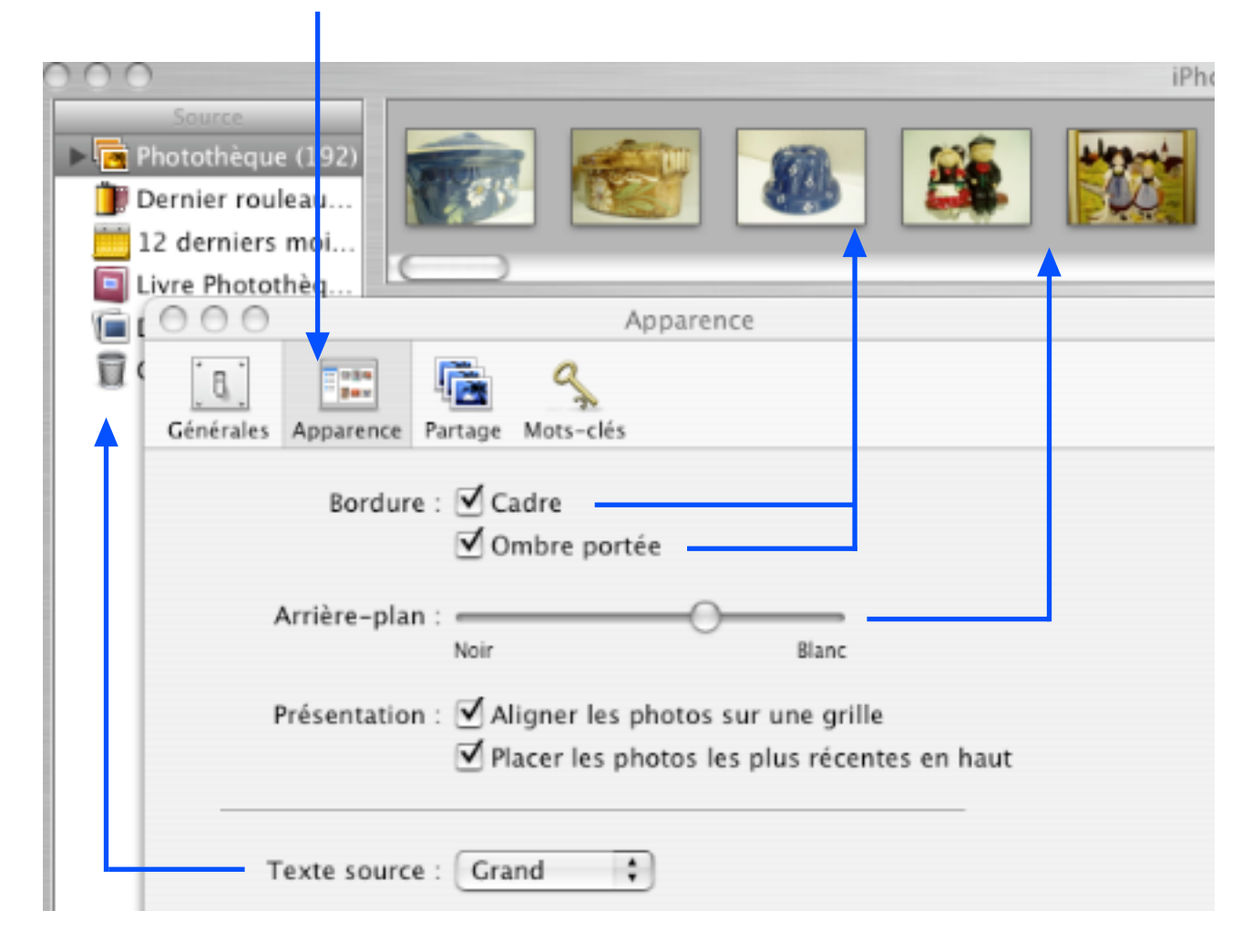

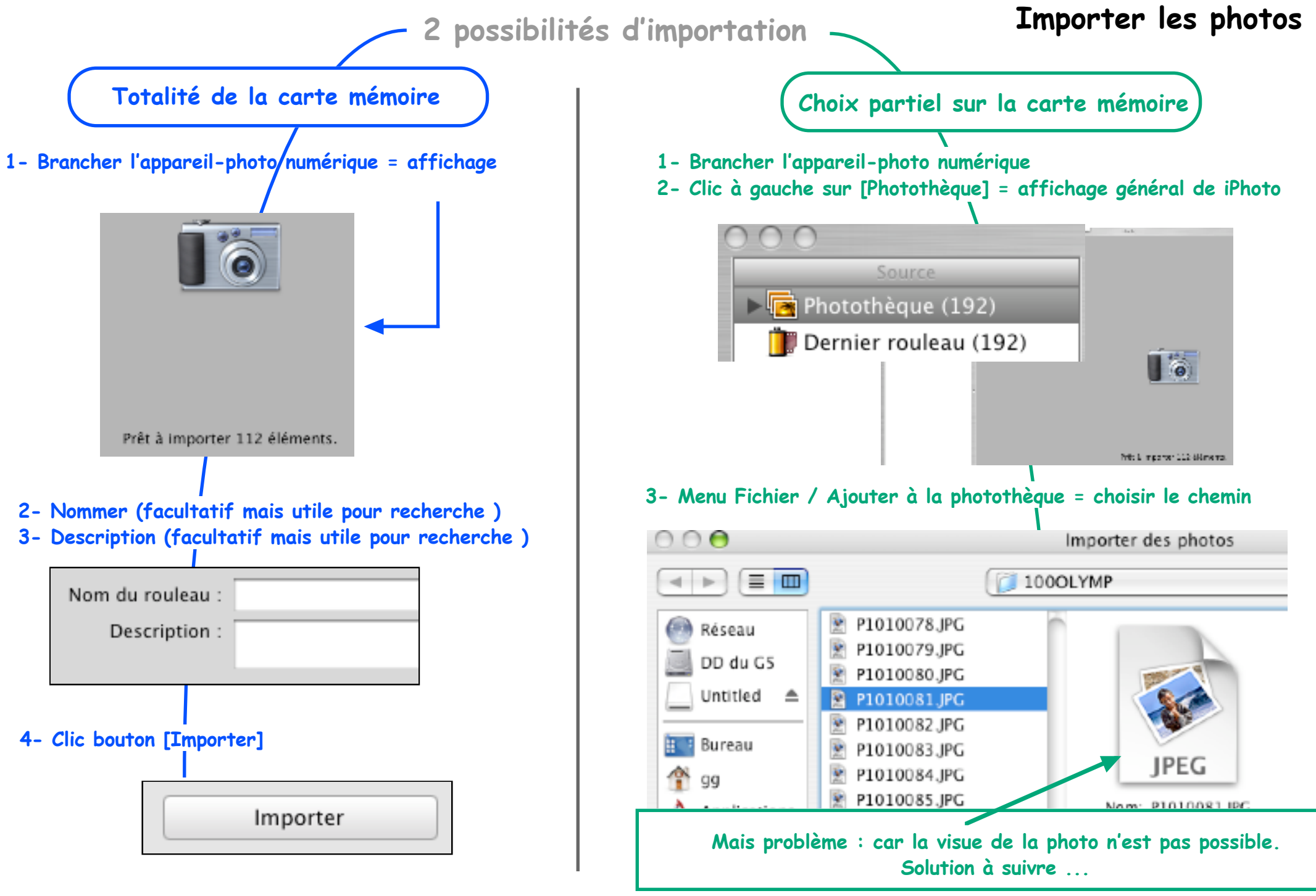

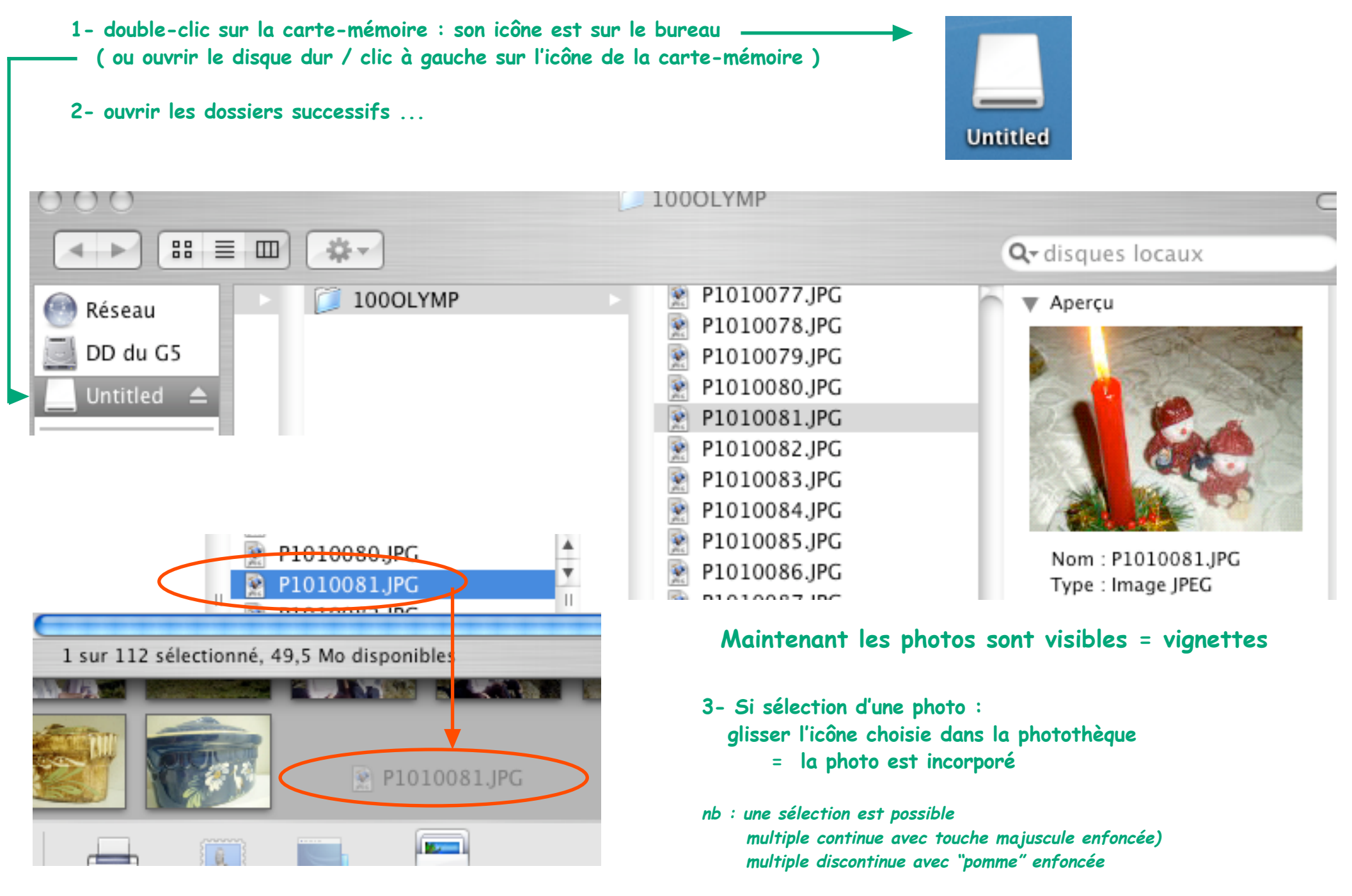

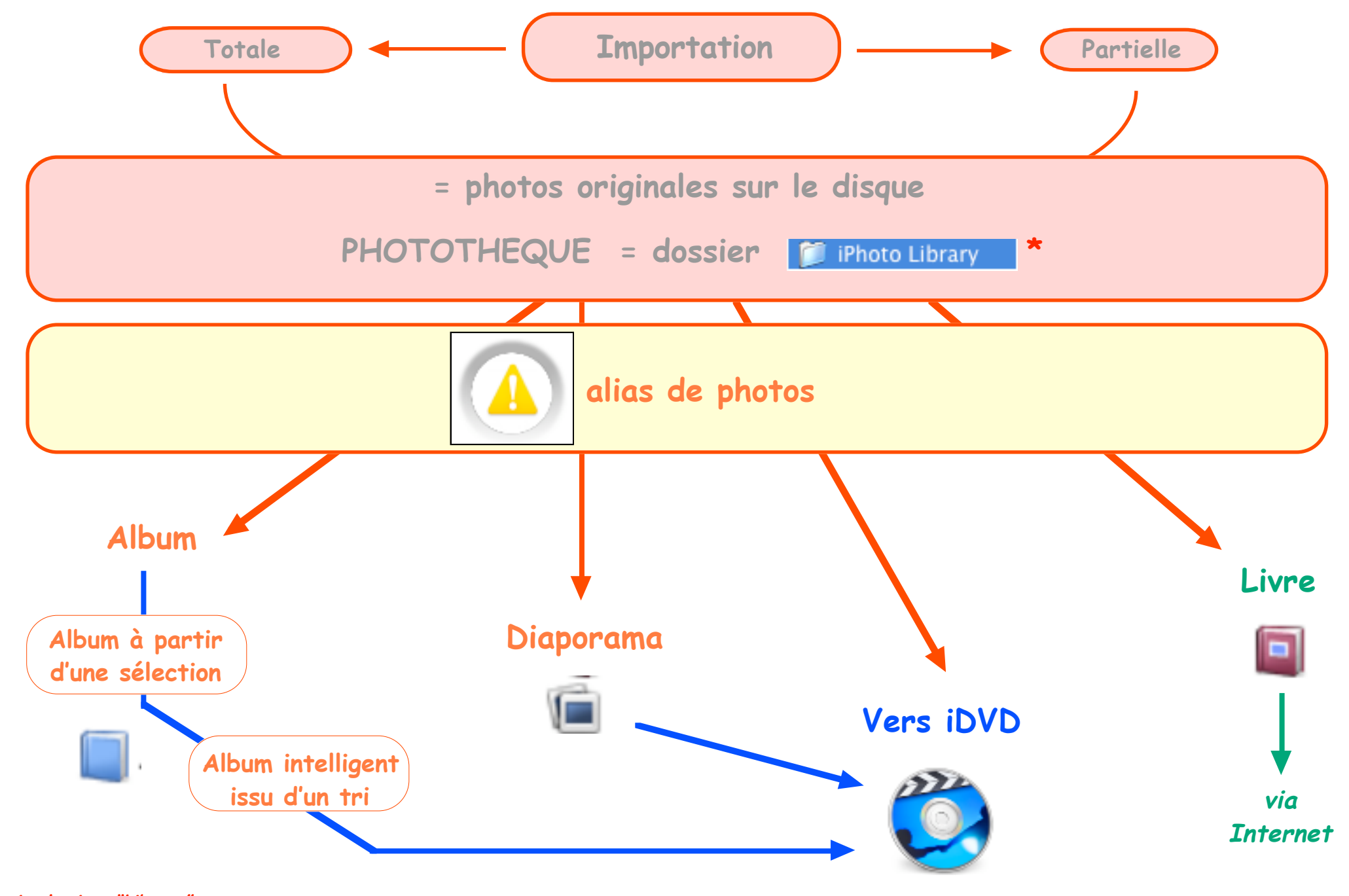

\* voir chapitre "Library" retour sommaire

Library

Les photos originales importées sont stockées dans un dossier —> 📁 🎾 iPhoto Library accessible par clic sur l'icône "Images" de la fenêtre du disgue dur. C'est ce dossier qui est ciblé par défaut lors du lancement d' iPhoto. C'est ce dossier qu'il faut sauvegarder.

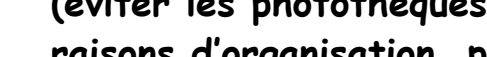

Si besoin, par confort

(éviter les photothèques imposantes) ou pour des raisons d'organisation, plusieurs "library" ou photothèques peuvent être créées.

#### Toujours après avoir enregistré une sauvegarde :

- guitter iPhoto
- ouvrir le disque dur
- clic sur "Images" = affichage de "iPhoto library"
- renommer ce dossier

Il est plus facile de sauvegarder les photothèques lorsqu'elles se trouvent dans le même dossier : et pourquoi pas le dossier "Images" !

Si changement de dossier, NE DEPLACER QUE LA PHOTOTHEQUE ACTIVE

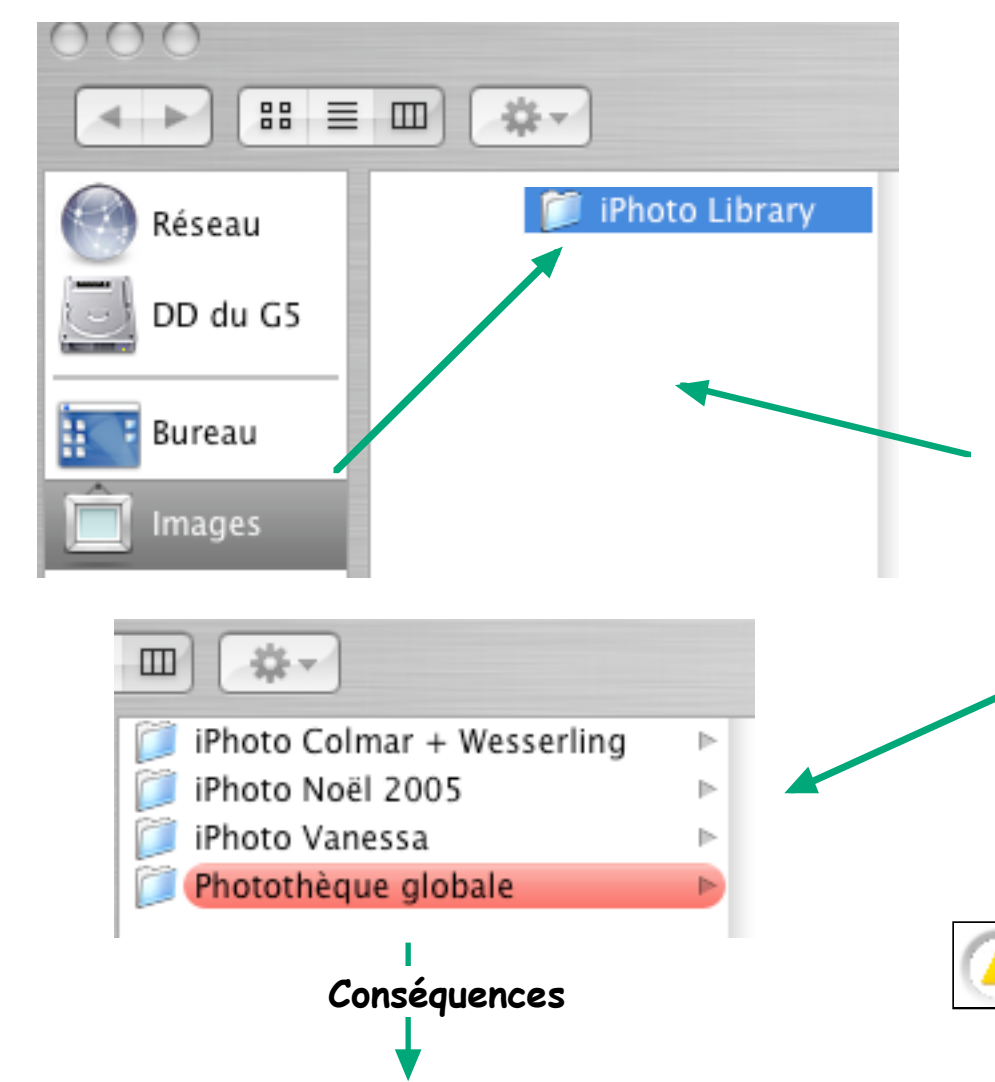

retour sommaire

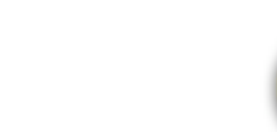

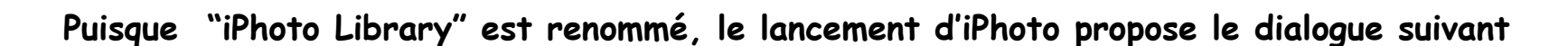

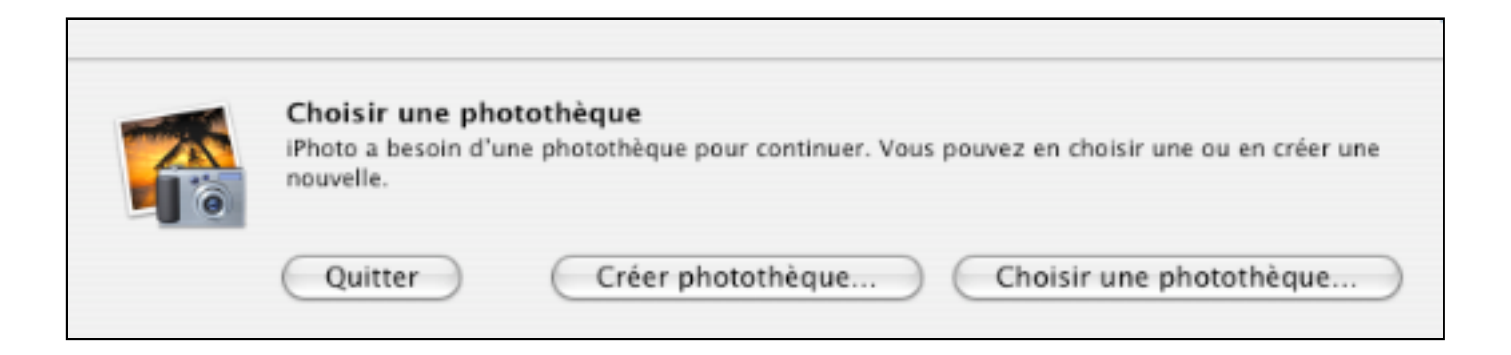

A l'avenir, sans "iPhoto Library", c'est toujours la dernière photothèque utilisée qui s'ouvre au lancement de iPhoto

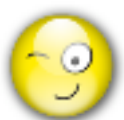

Pour choisir volontairement une photothèque au lancement d'iPhoto :

- garder enfoncée la touche ALT et lancer iPhoto = affichage de la même fenêtre de dialogue

### Les outils

iPhoto est lancé = la photothèque s'affiche sur la grille.

La barre d'outils peut-être adaptée par : menu Partager —> Afficher la barre d'outils (cocher la sélection)

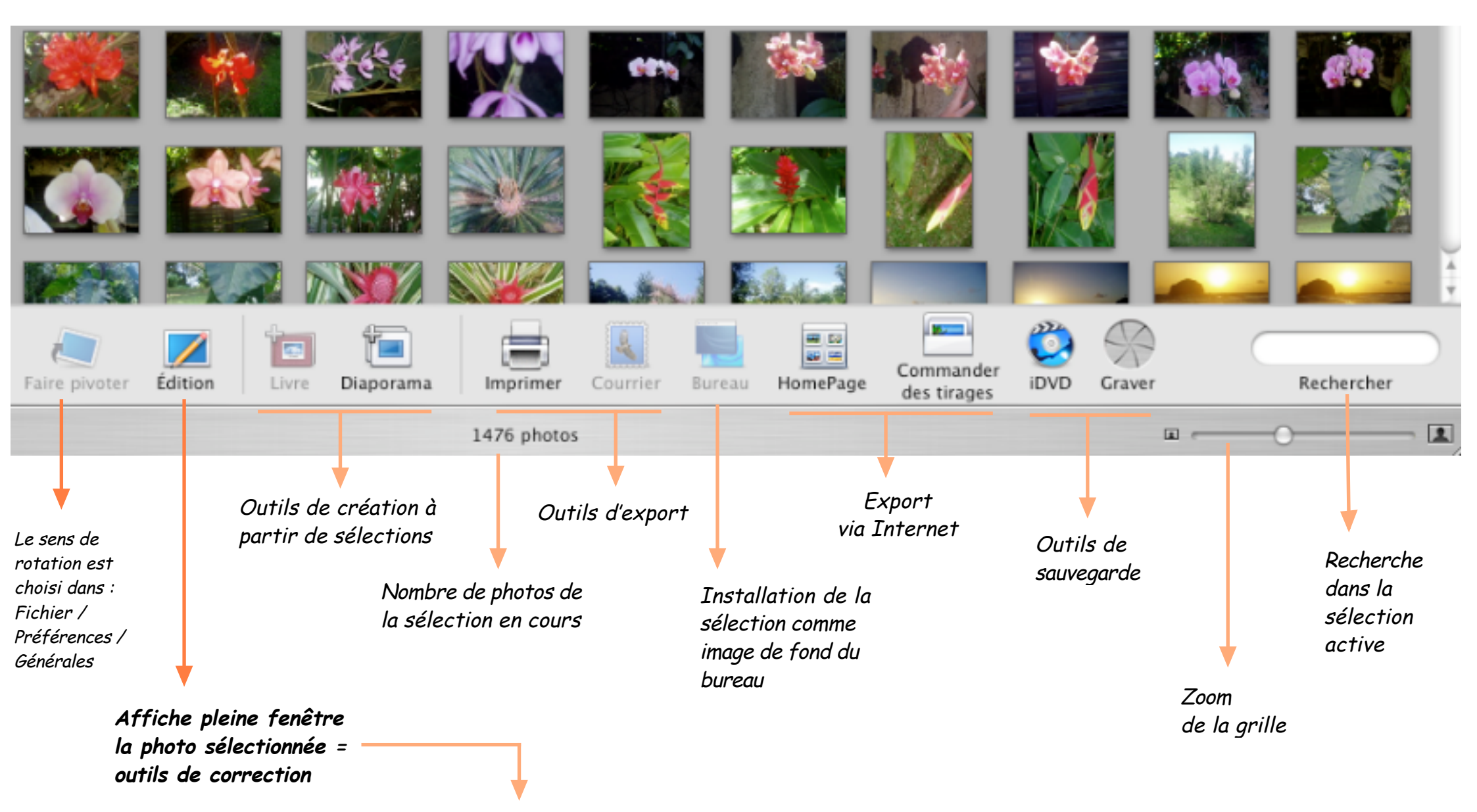

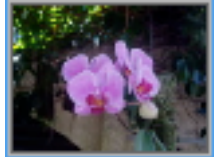

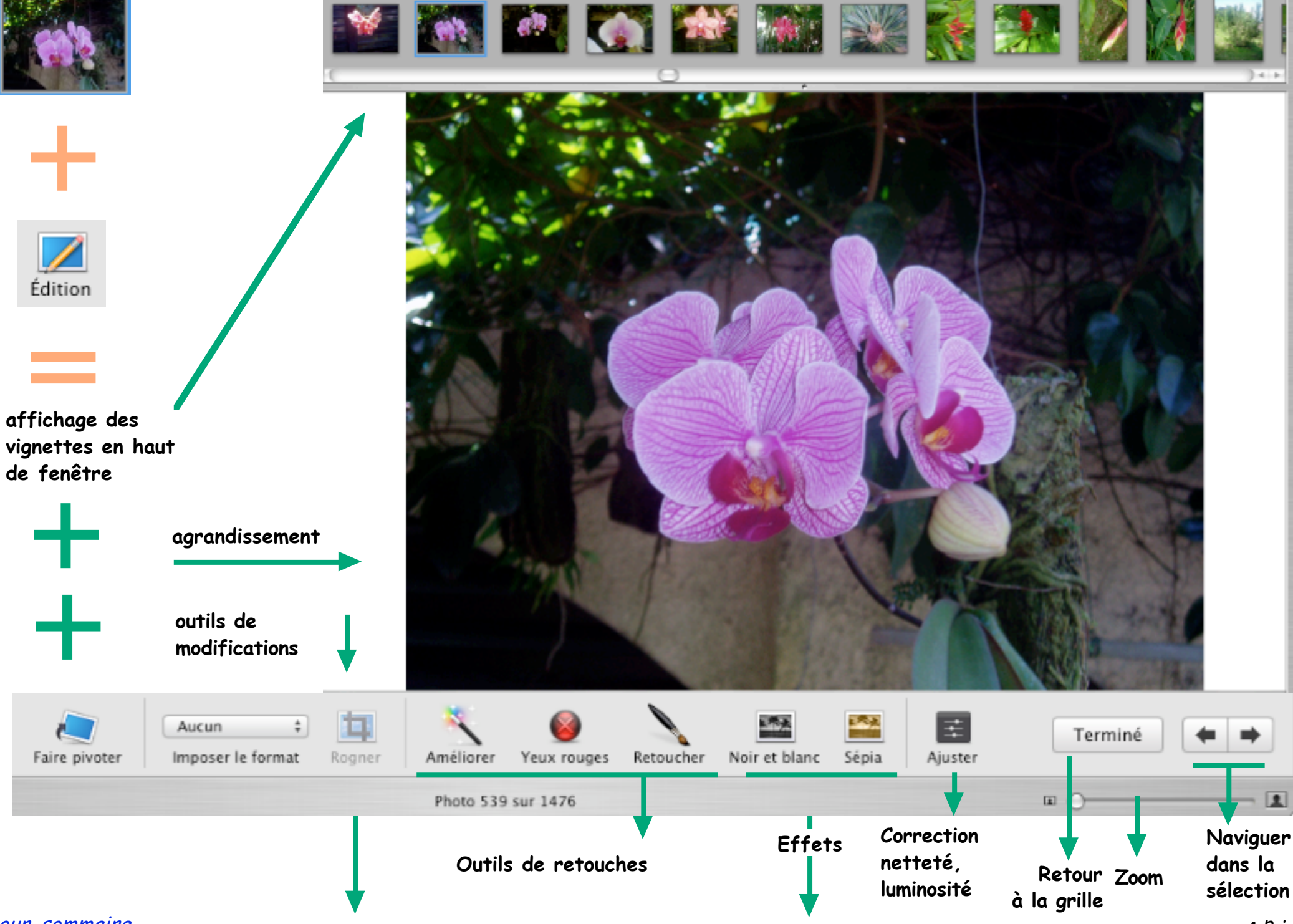

<u>retour sommaire</u>

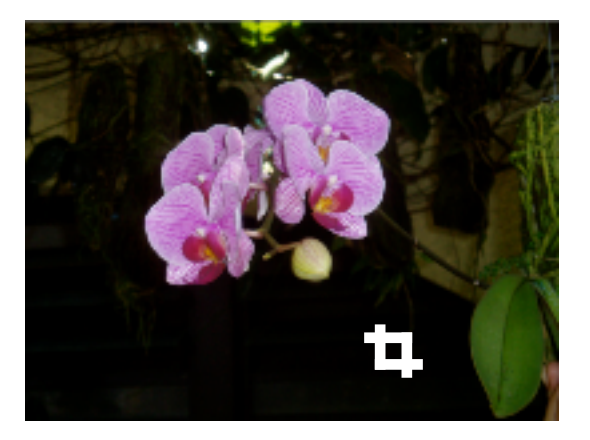

Dessiner la zone à conserver

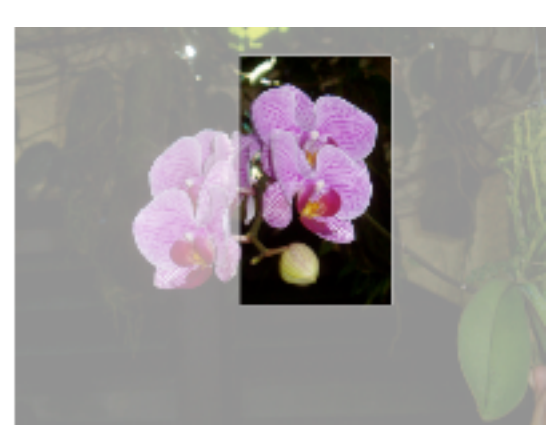

Clic icône Rogner

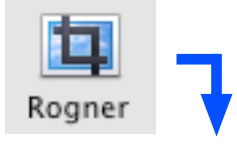

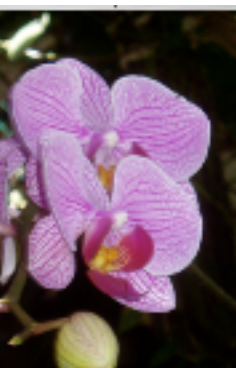

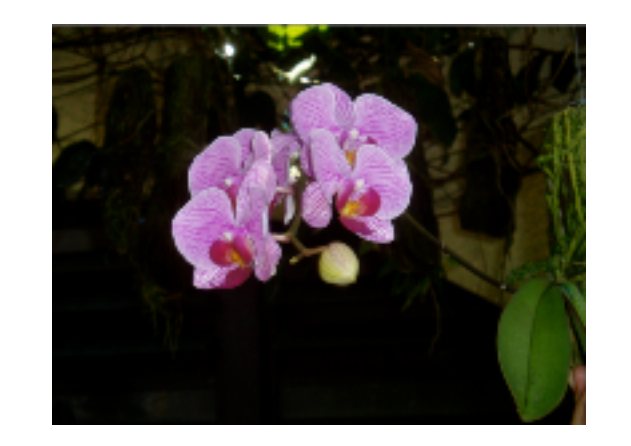

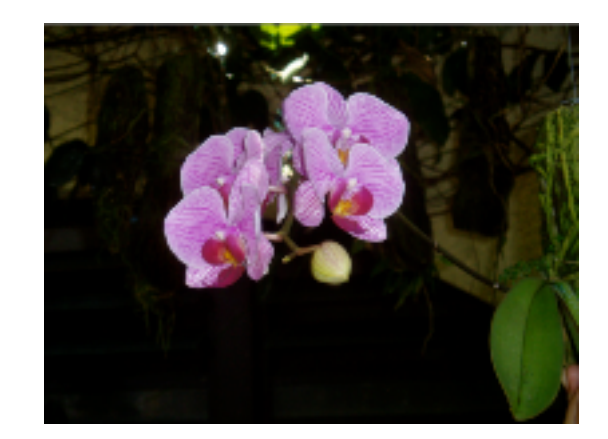

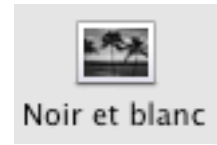

Clic icône =

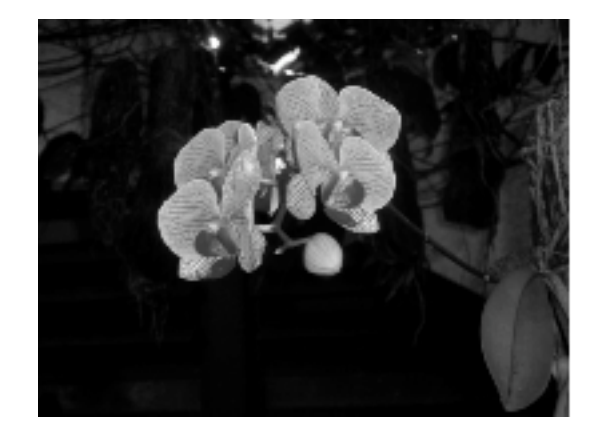

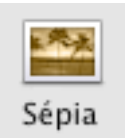

Clic icône =

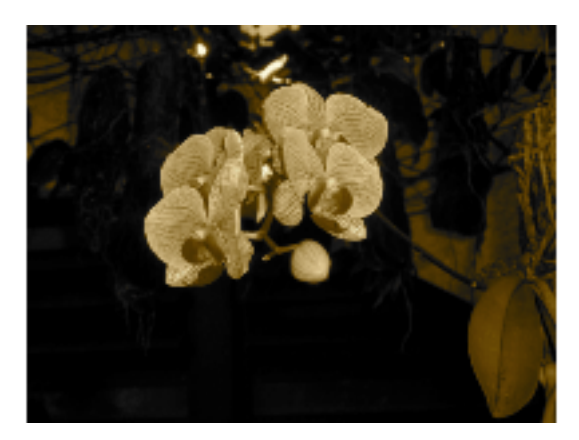

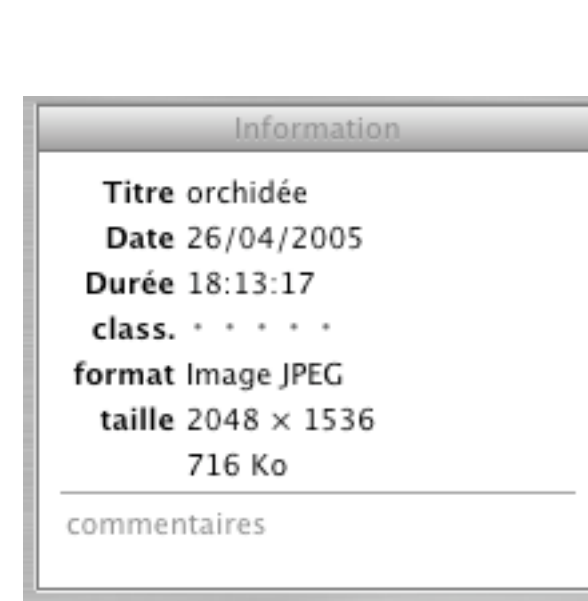

#### Informations \*

sont modifiables :

- Date
- Durée = heure
- classement : de \* à \*\*\*\*\* (ajout par clic sur les points retrait par clic sur "class.")
- commentaires

La palette se referme par clic sur

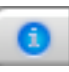

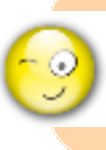

\* Les informations et les mots-clés seront utiles pour l'élaboration des albums et diaporamas.

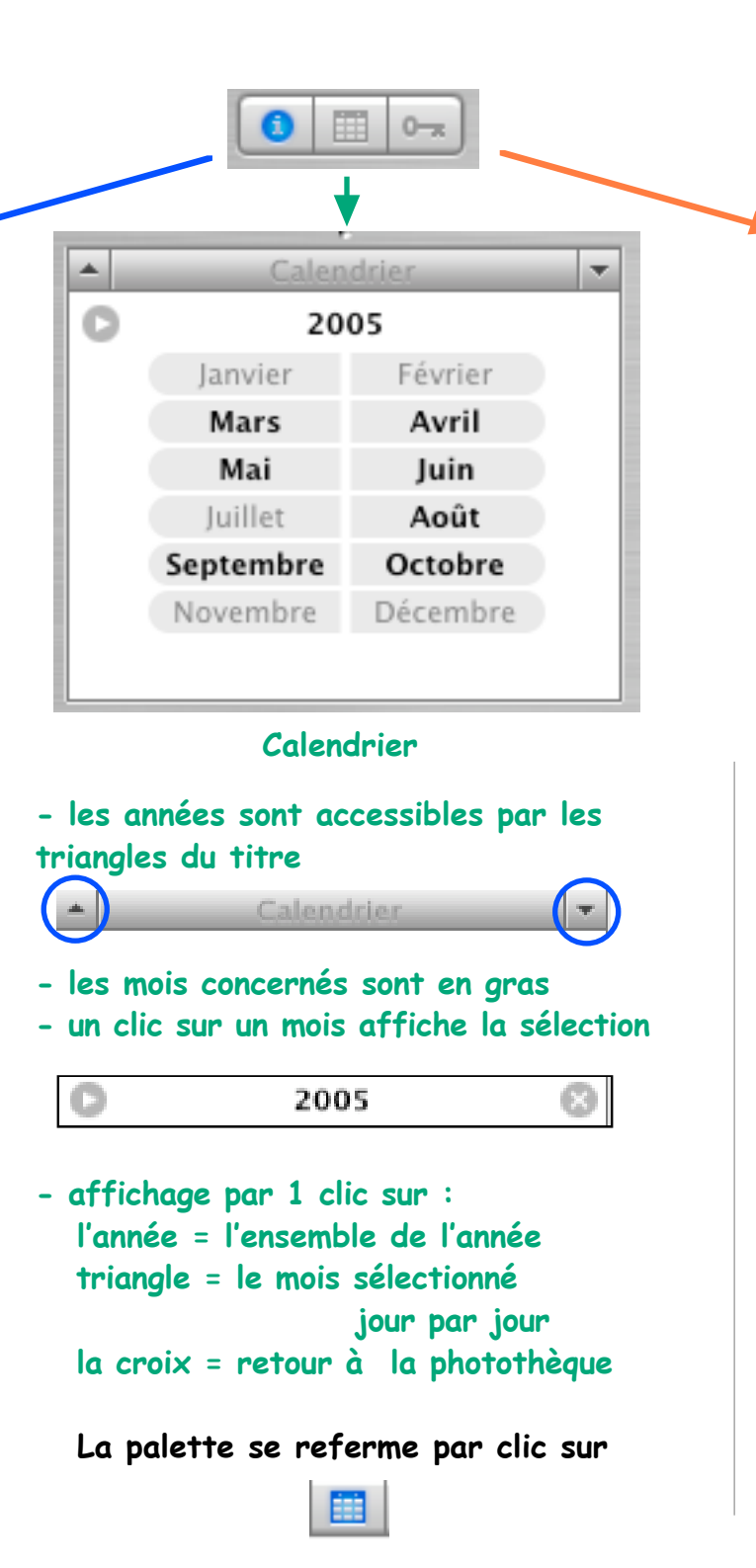

### d'autres outils

| Mots-clés |   |           |
|-----------|---|-----------|
| Réinit.   | 8 | Ø         |
| Fleurs    |   | Favori    |
| Famille   |   | Enfants   |
| Vacances  |   | Annivers. |
|           |   |           |
|           |   |           |
|           |   |           |

### Mots clés \*

Ils sont adaptables par : Menu iPhoto/ Préférences/mots-clés

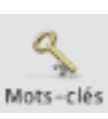

- Pour ajouter un mot-clé à une sélection: la glisser sur le mot-clé
- Pour supprimer : glisser la sélection sur le mot-clé

- 1 clic sur un ou plusieurs boutons affiche les photos concernées par ces mots-clés

- 1 clic sur la croix affiche toutes la photothèque

La palette se referme par clic sur

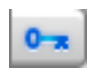

## Affichage

Les renseignements concernant les informations des photos peuvent être améliorés :

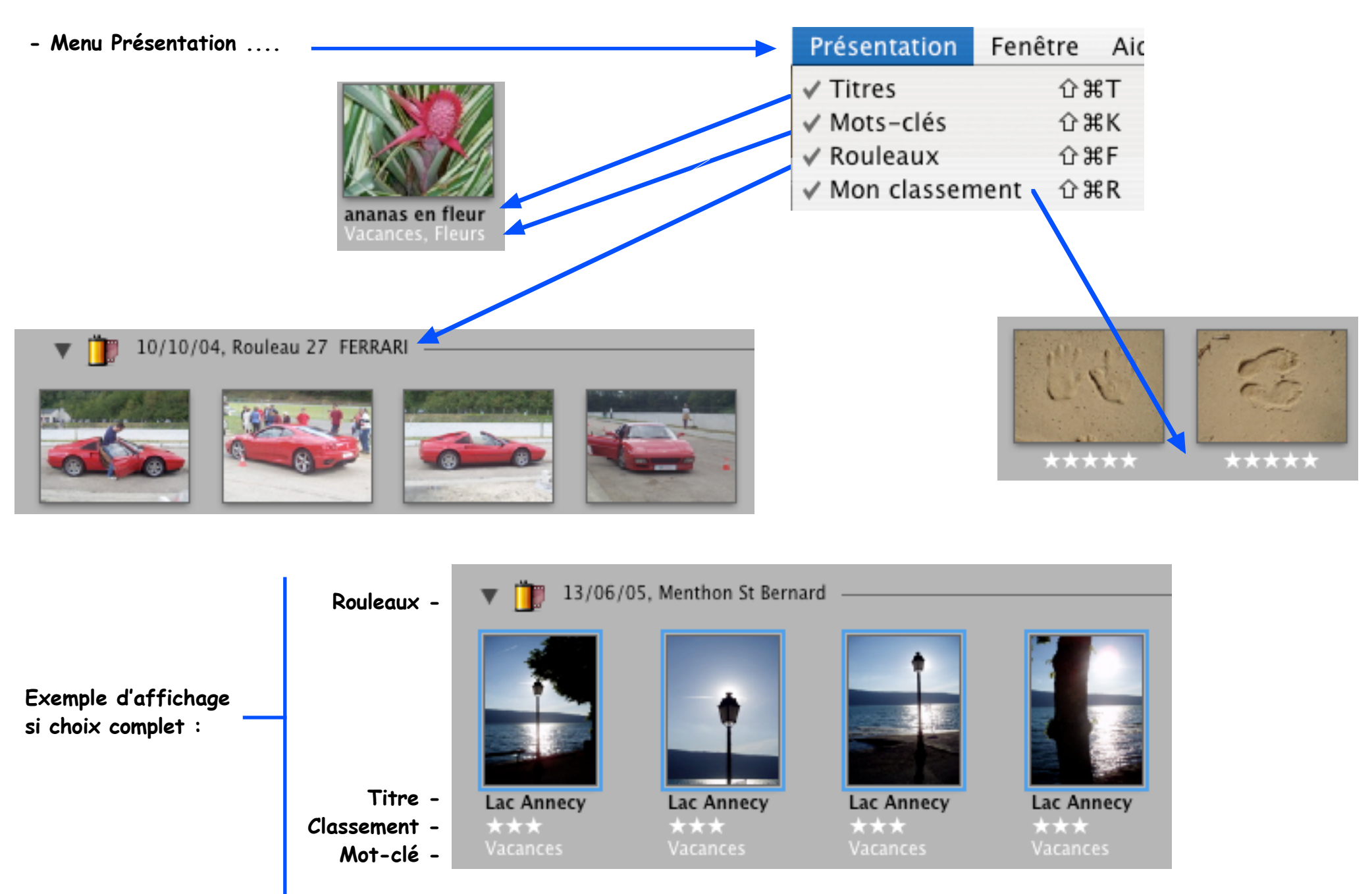

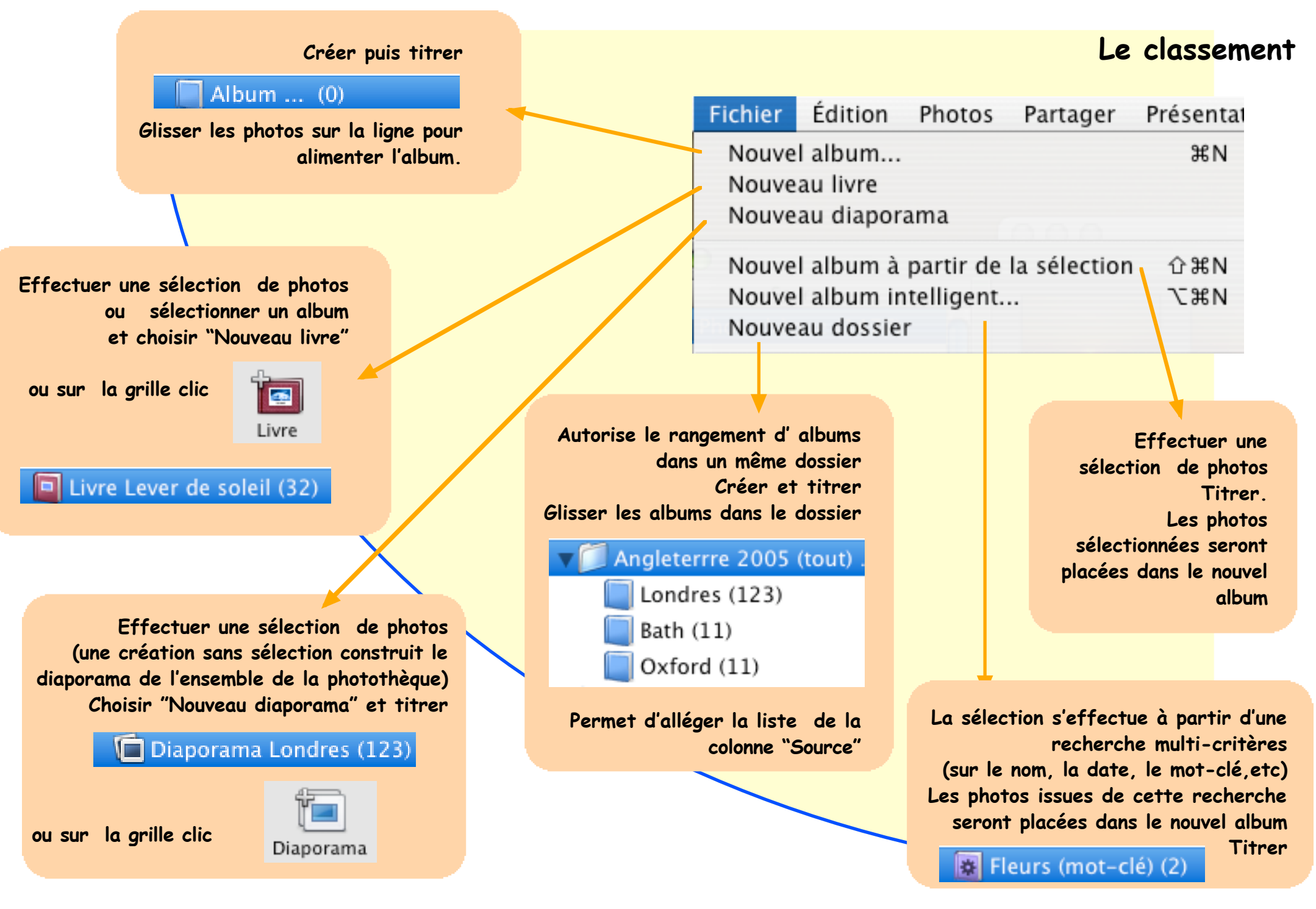

Les albums comme les diaporamas sont les ALIAS des photos originales La suppression de ceux-ci n'efface pas les photos originales

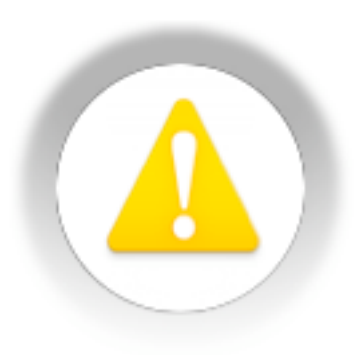

10

0

Le déplacement des photos en vue d'une chronologie différente n'est PAS POSSIBLE dans les photothèques, ni dans les albums intelligents.

SEULS les albums et les diaporamas acceptent ces modifications par glissement dans la grille correspondante.

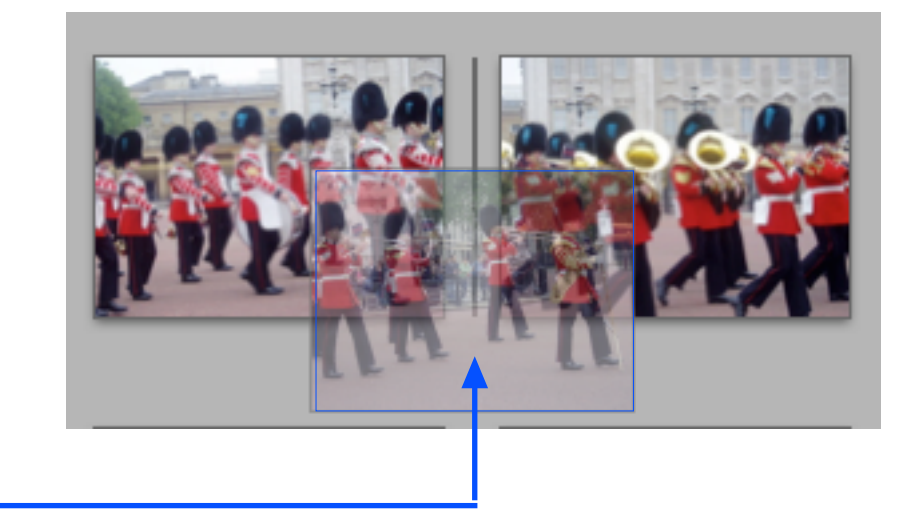

### Les diaporamas

1° - Effectuer une sélection : soit manuelle dans la grille, soit d'un album, soit d'un album intelligent

Lever de soleil

à la pointe des chât

nb : le choix de "Nouveau diaporama" du menu fichier pou un clic direct sur l'icône "Diaporama" de la grille SANS sélection préalable génère un diaporama de la totalité de la photothèque.

Effet Ken Burns

Fig.

Auster

Réglages

Musique

Débul 🕞 📃

1 sur 32 photos

Penser à préparer une ou plusieurs diapositives titres ou noires, ou couleurs qui serviront d'introduction au diaporama. L'effet d'entrée sera meilleur car progressif et moins brutal.

utiliser AppleWorks vectoriel en format A4 horizontal enregistrer sous... JPEG puis glisser dans iPhoto

Diaporan

Visu des diapositives de la sélection

Barre d'outils spécifiques au diaporama

2° - Clic sur

**+** | →

m — (

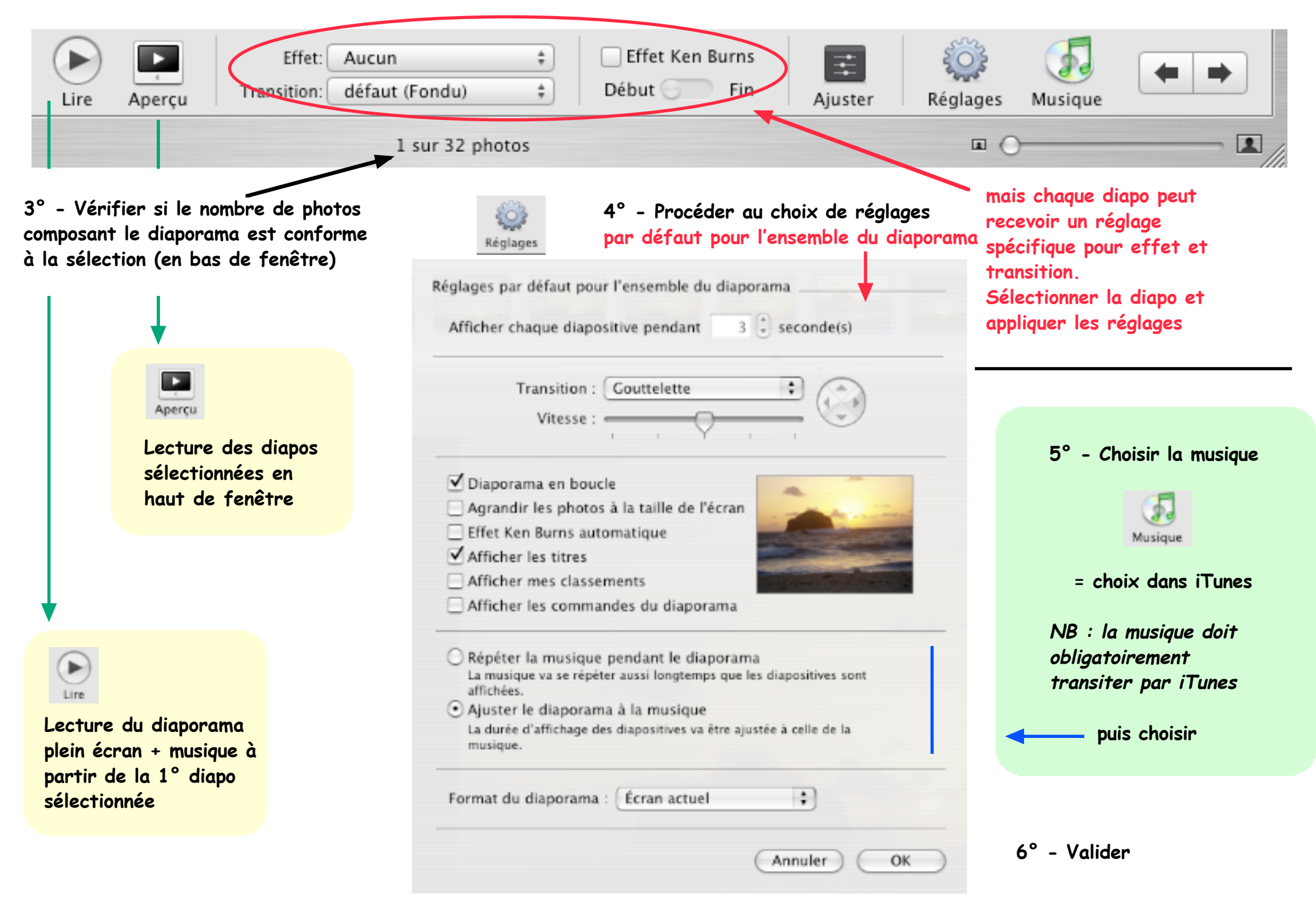

### Les livres

#### Permet d'imprimer un livre de photos

ou de la commander par internet via le site Apple® en présentation soit brochure, soit reliure

- 1° Effectuer une sélection : soit manuelle dans la grille, soit d'un album, soit d'un album intelligent
- 2° Clic sur

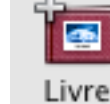

- 3° Choisir le thème = présentation du livre, recto-verso, etc.
- 4° Vérifier le nombre de photos sélectionnées (en bas de fenêtre)
- 5° Construction du livre : 2 méthodes :

### Méthode A :

• par glissement des photos du haut sur les zones appropriées du livre

Changement de thème par icône 1

Le choix des pages et des dispositions s'effectuent par les outils 2 - 3 - 4

Deux

Type de page

2

÷

Les zones textes sont régies par 5

Thèmes

1

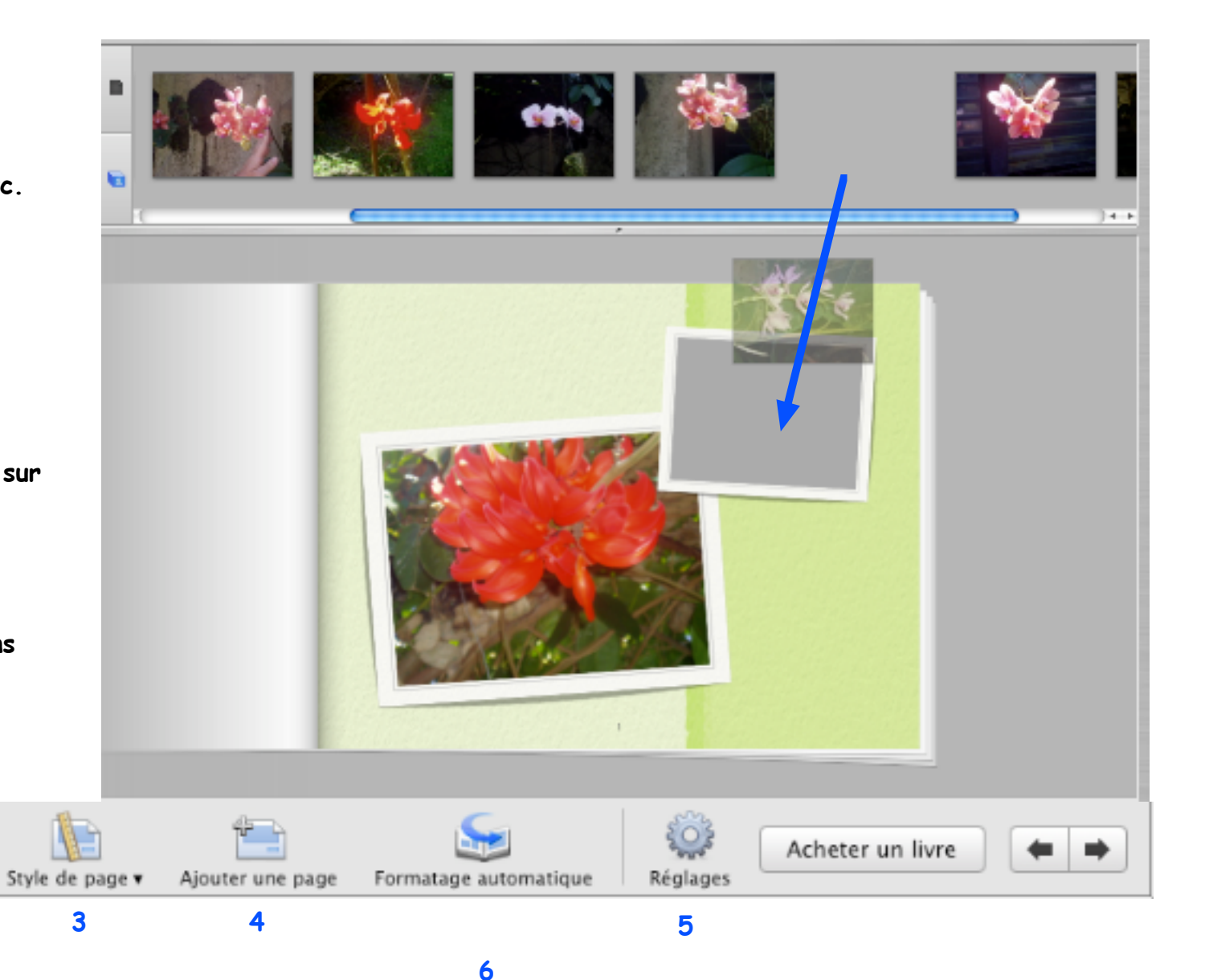

- 4

Présent.

### Méthode B :

• préparer l'ordre chronologique des photos en haut de fenêtre puis

clic sur icône

"Formatage automatique" 6 en bas de fenêtre.

Les photos sont réparties sur le livre dans l'ordre choisi.

Mais il est aisé de changer l'ordre proposé par défaut. Un glissement des photos de zone en zone,

ou clic sur l'icône en haut de fenêtre pour disposer d'une "voie de garage" afin d'organiser autrement la répartition des photois dans le livre.

Les textes sont régies par 5 (Réglages)

Le livre peut être imprimé : menu fichier / Imprimer

ou commandé sur le site Apple : clic bouton [Acheter un livre]

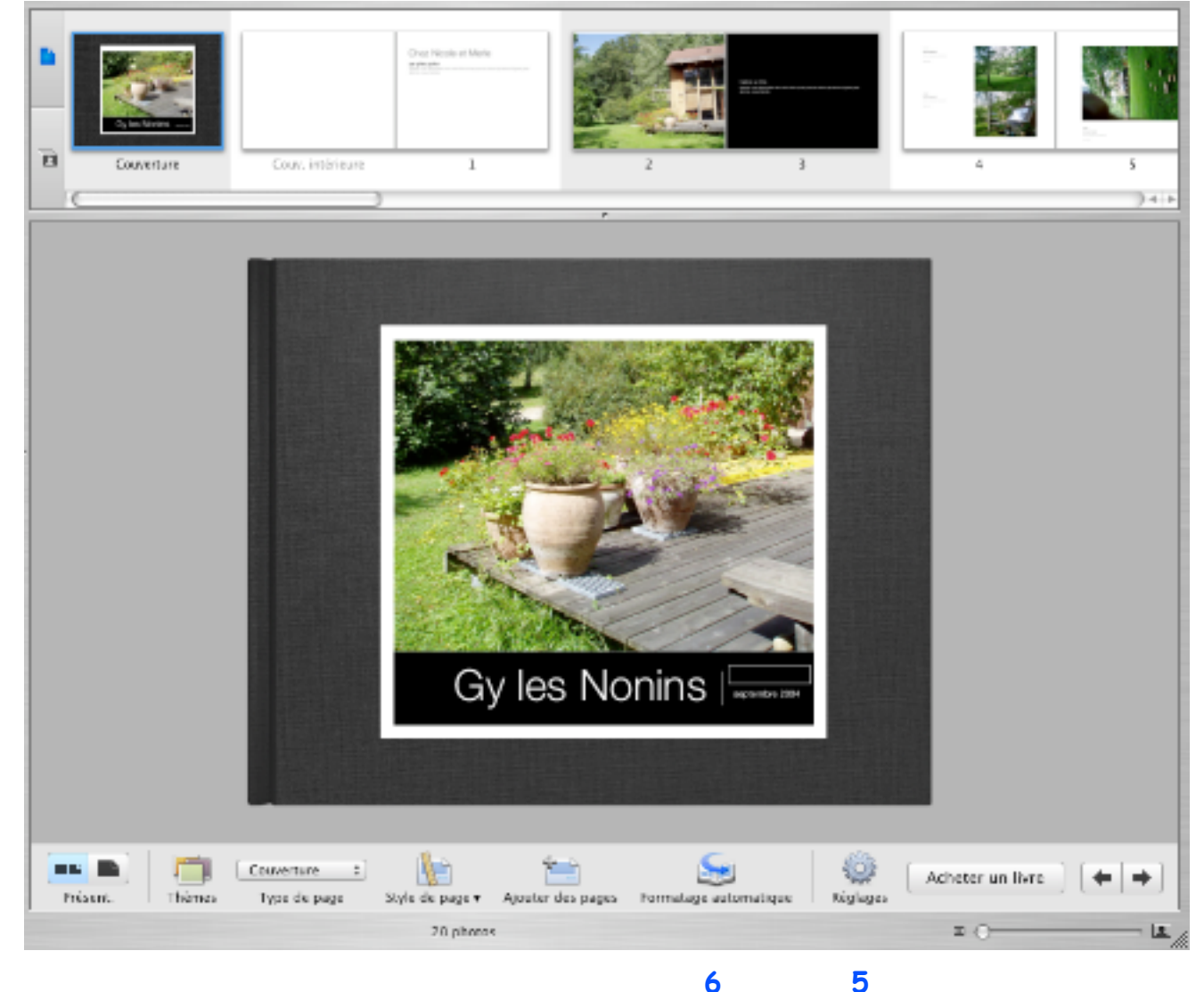

# Export vers iDVD et Graver

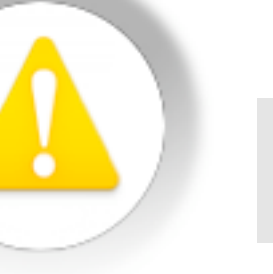

Graver Gr

Gravure uniquement à l'usage dans iPhoto Ne convient pas pour une lecture sur un autre ordianteur ou un lecteur de CD/DVD

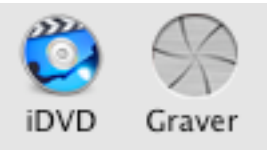

Sélectionner : la photothèque, albums, diaporamas, livre ou photos individuelles Clic sur l'icône pour graver la sélection.

Une gravure destinée à d'autres usages doit être effectuée par le menu "Graver" du Finder.

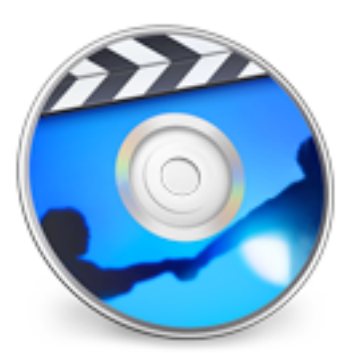

Sélectionner : la photothèque, albums, diaporamas, livre ou photos individuelles Clic sur l'icône pour exporter le diaporama de la sélection vers iDVD

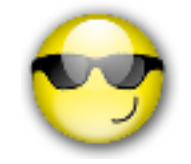

Consulter le pas à pas iDVD pour mise en page du diaporama sur un DVD.